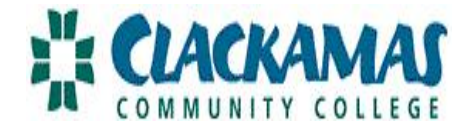

## WEBTIME ENTRY: APPROVAL DIRECTIONS FOR SUPERVISORS (PART-TIME CLASSIFIED/STUDENTS)

\*Time sensitive: You must login on the 21<sup>st</sup> to approve time (or the next business work day if the 21<sup>st</sup> if a weekend or holiday). Payday is still the last banking day of the month.\*

| 1. <u>Supervisor:</u> Login to<br>myClackamas | as Community Co                                                                                                    | llege »    |                                          |                  |
|-----------------------------------------------|----------------------------------------------------------------------------------------------------|------------|------------------------------------------|------------------|
|                                               | Future Students Students Staf                                                                                                    | myClackama | S for students, GO<br>faculty & staff GO |                  |
| 2. Access the tab CougarTrax,                 | Home - Exempt                                                                                                    |            | 🟠 • 🔝 - 🖃 👼 • Pa                         | ge • Safety • To |
| then select Supervisor<br>Information         | myClackamas 🧅                                                                                                    | 29° F      |                                          |                  |
|                                               | Clackamas Community College Portal > Exempt                                                                                                    |            | Student Exempt                           | Faculty Staff    |
|                                               | CougarTrax         Applications         Reports           User Account         SSO credentials for user "CLACKAMAS\tiffaniec" could not be found in application "Exchange Email" Enter your credentials. |            | in My Week                               |                  |
|                                               | Employee Information<br>Supervisor Information<br>Budgeting                                                                                                    |            |                                          | Today's D        |

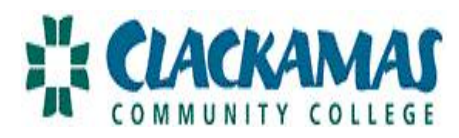

| 3. Select Time Approval                                     | CougarTrax       Applications       Reports         User Account                                                                                                    |  |
|-------------------------------------------------------------|----------------------------------------------------------------------------------------------------|--|
| 4. You will now see all of your employees' webtime.         | Leave Request CCC Time approval (for supervisors) ×                                                                                                    |  |
| Select Review Entry by their name to review that employee's | Pay Pay<br>Approve Review Period Period Approve Name Access Position General Ledger Number Department Location Total<br>CCC Time approval (for supervisors) Date                                                                                                    |  |
| webtime.                                                    | Image: Description of the second second se |  |
| Click submit                                                | Image: Part Time         Oregon           12/01/10         12/31/10         Eric D.         Classified         73_7001_00_10004_50340:100%         Oregon         Oregon           Art         Art         Campus         Campus                                                                                                    |  |
|                                                             | SUBMIT                                                                                                    |  |

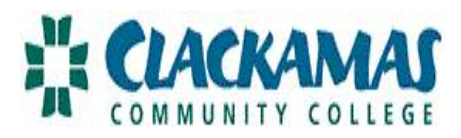

| Reminders:           | <ul> <li>a. If the employee is part-time classified or a student, you should not see any vacation or sick leave, nor should they have hours worked on a holiday.</li> <li>b. If a part-time employee has multiple roles, you may see overtime come through because the workweek hours include both positions. This should be extremely rare, since part-timers should only be working 19.5 hours per week total.</li> <li>Non-Exempt Other Position Hours Exempt Other Position Hours</li> </ul> |  |  |
|----------------------|----------------------------------------------------------------------------------------------------|--|--|
|                      | 0.00 0.00                                                                                                    |  |  |
|                      | c. If an employee's timesheet is not listed, contact HR!                                                                                                    |  |  |
| 5. Approve or Reject | Supervisor Decision                                                                                                    |  |  |
|                      | Enter E-mail Subject REJ - Reject<br>APP - Approve                                                                                                    |  |  |
|                      | Supervisor Comments                                                                                                    |  |  |
|                      | Employee Email Address marshae@clackamas.edu                                                                                                    |  |  |
| Click submit         | SUBMIT         Reminder: If you select reject, write a note in the supervisor comments box letting the                                                                                                    |  |  |
|                      | employee know why and what edits to make.                                                                                                    |  |  |
| 6. Logout            |                                                                                                    |  |  |

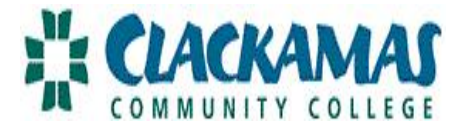

## SETTING UP AN ALTERNATE FOR A SUPERVISOR

| <ol> <li>Supervisor: Login to myClackamas,</li> <li>Access the tab CougarTrax,</li> <li>Select Supervisor Information</li> <li>Select Time Approval</li> </ol>                              | CougarTrax       Applications       Reports         User Account       Employee Information         Supervisor Information       Employee History         Time Approval       Budgeting |
|----------------------------------------------------------------------------------------------------|----------------------------------------------------------------------------------------------------|
| <ul><li>2. At the bottom of the page, you can select an alternate supervisor.</li><li>This will be in effect only for the payperiod that you are approving.</li><li>Select submit</li></ul> | Approve time entries on behalf of<br>0801819 - Dean Human Resources<br>0662159 - Director, Fiscal Services                                                                              |
| <ol><li>Follow the same steps to approve or reject timesheets as you normally would.</li></ol>                                                                                              |                                                                                                    |

Any questions or concerns, please contact the HR (503.594.3458).